### عمادة التعليم الإلكتروني والتحول الرقمي

Deanship of E-Learning and Digital Transformation

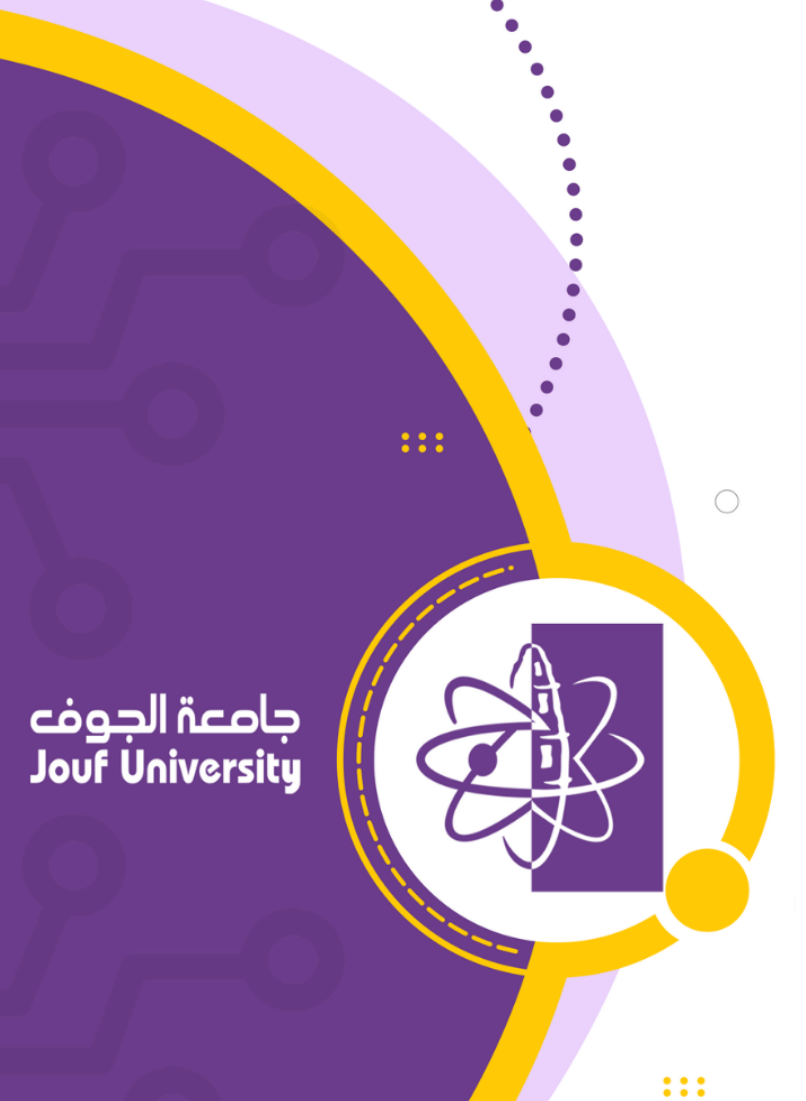

# دلیل بلاك بورد موبایل

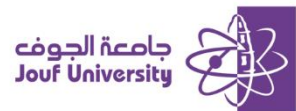

#### ما هو بلاك بورد موبايل:

هو تطبيق موجود على المتجر بجهاز الجوال سواء لنظام اندرويد أو ios يؤمن للطلبة الوصول لنظام التعليم الإلكتروني بلاك بورد ومن خلاله يتم متابعة المقررات الدراسية والوصول الى الفصول الافتراضية.

#### تحميل التطبيق والبدء بالاستخدام

 لتحميل التطبيق اكتب بخانة البحث في المتجر بجهاز الجوال عن التطبيق Blackboard ومن ثم اضفط على تنزيل

| LEARN Education               |                               |           |                                                    |  |
|-------------------------------|-------------------------------|-----------|----------------------------------------------------|--|
|                               | Open                          |           | đ                                                  |  |
| 272K RATINGS                  | AGE                           | CHART     | DEVELOP                                            |  |
| 4.3                           | 4+                            | No.5      |                                                    |  |
| ****                          | Years Old                     | Education | Anthology                                          |  |
| What's New                    |                               | Versio    | Version History                                    |  |
| Version 9.7                   |                               | 1mo ago   |                                                    |  |
|                               |                               |           |                                                    |  |
| Preview                       |                               |           |                                                    |  |
| Now you intuitive             | u have a new<br>re Navigation |           | View all of<br>Course<br>Total<br>Course<br>Course |  |
| Preview<br>Now yo<br>Intuitiv | u have a new<br>re Navigation |           | View all of<br>Course                              |  |

 عند تشفيل التطبيق لأول مرة قم بإدخال النص الأتي al jouf university وفي خانة اسم المؤسسة بعد ذلك قم بإدخال بيانات الدخول لنظام بلاك بورد: الرقم الجامعي في خانة

> اسم المستخدم: الرقم الجامعي كلمة المرور: رقم الهوية

## Blackboard

Al Jouf University

Username

كلمة المرور

🗹 احتفظ بي قيد تسجيل الدخول

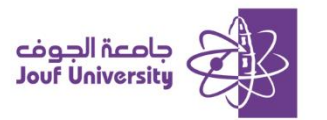

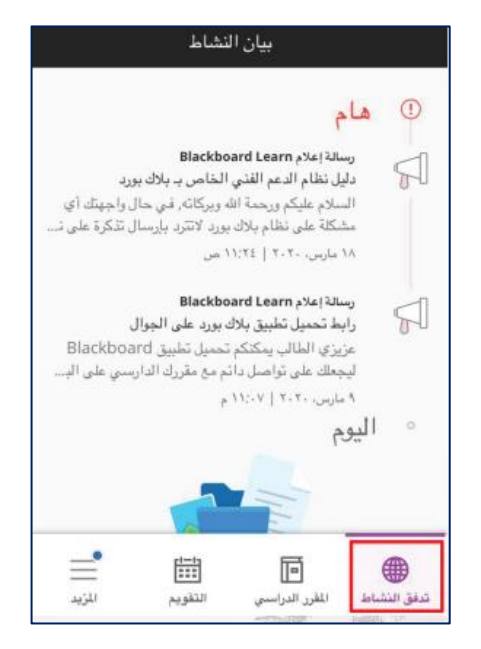

3. بعد تسجيل الدخول ستظهر مباشرة صفحة " تدفق النشاط والتي تحتوي على أخر التحديثات التي جرت داخل المقررات الدراسية (إعلانات \_ واجبات محتوى دراسي تمت اضافته بالإضافة لتقديرات).

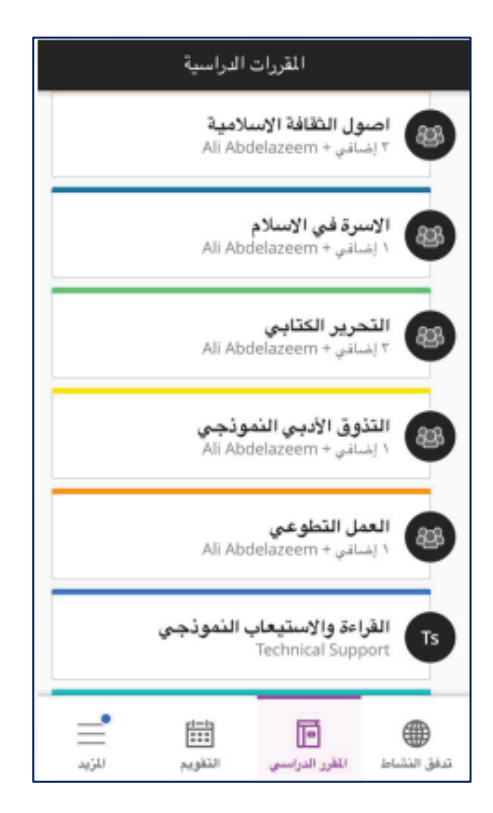

لاستعراض المقررات الدراسية اضغط على ايقونة المقرر الدراسي

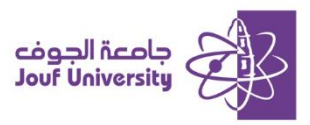

|   | اصول الثقافة الاسلامية                 | $\rightarrow$     |
|---|----------------------------------------|-------------------|
|   | دراسمي                                 | مواد اللارر ال    |
| < | <b>لتقديرات</b><br>- عنصر              | 1                 |
| < | إ <b>علامات</b><br>عنصر واحد           | 5                 |
| < | لرسائل                                 | $\boxtimes$       |
| < | <b>محتوى المقرر الدراسى</b><br>۱۱ عنصر |                   |
| < | <b>Collaborate</b><br>۱۲ عنصر          | <b>&gt;</b>       |
| < | <b>للناقشات</b><br>۲ عنصر              | 3                 |
|   |                                        | الدرسون           |
|   | NELC INCTOLICTOR                       | -                 |
|   | اط المقرر الدراسي التقويم              | الله<br>تدفق النش |

د. للستعراض المحتوى الدراسي اضغط على اسم المقرر ومن ثم محتوى المقرر الدراسي.

|        | اصول الثقافة الاسلامية               | $\rightarrow$    |
|--------|--------------------------------------|------------------|
|        | استى                                 | مواد اللقرر الدر |
| <      | <b>تقدیرات</b><br>عنصر               |                  |
| <      | <b>بلامات</b><br>صر واحد             | <u>!</u>         |
| <      | رسائل                                | ۲                |
| <      | <b>حتوى المقرر الدراسي</b><br>ا عنصر |                  |
| <      | Collaborat<br>اعتمیر                 | e 🔊              |
| <      | <b>ناقشات</b><br>عنصر                | ų <sup>3</sup>   |
|        |                                      | المرسون          |
|        |                                      |                  |
| المزيد | الم المغرر الدراسي التقويم           | ندفق النشاء      |

د. للوصول لجلسات الفصول الافتراضية اضفط على اسم المقرر ومن ثم Collaborate.